# A TIBROS-AV – NEUES DESIGN

In *tibros*-AV/*tibros*-AV Professional wurden einige Änderungen vorgenommen, um die Übersichtlichkeit und die Handhabung zu erleichtern. Die hier gezeigten Masken stammen aus *tibros*-AV Professional, die Änderungen wurden jedoch – soweit die Funktion dort bisher schon verfügbar war – auch in *tibros*-AV durchgeführt.

Die neue Struktur ist auch dann wirksam, wenn *tibros*-AV/*tibros*-AV Professional aus einem anderen *tibros*-Programm heraus z. B. zur Adresspflege geöffnet wird.

#### A - 1 Registerkarten

Bisher werden die einzelnen Informationsbereiche in den *tibros*-Programmen in Form von Registerkarten dargestellt:

|                                                                                                    |                                                                                                    |                                                      |                                                                                                    | Adressdaten:                                                                                                    | 0091024368 - NC                                                                                                    | USNE OFFICE CON.                                                                                                    | SULTING + MAR                                                                                                    |                                                                                                    |                                                                                                    |                                                                                                    |                                                                                                    |                                                                                                    |
|----------------------------------------------------------------------------------------------------|----------------------------------------------------------------------------------------------------|------------------------------------------------------|----------------------------------------------------------------------------------------------------|----------------------------------------------------------------------------------------------------|----------------------------------------------------------------------------------------------------|----------------------------------------------------------------------------------------------------|----------------------------------------------------------------------------------------------------|----------------------------------------------------------------------------------------------------|----------------------------------------------------------------------------------------------------|----------------------------------------------------------------------------------------------------|----------------------------------------------------------------------------------------------------|----------------------------------------------------------------------------------------------------|
| uchkriterien (7                                                                                                    | 7 Treffer)                                                                                                    |                                                      | addieren 🔽 🗧                                                                                                    | Freffervorschau 🔽                                                                                                    | Suchoptionen                                                                                                    |                                                                                                    | Info                                                                                                    |                                                                                                    |                                                                                                    |                                                                                                    |                                                                                                    |                                                                                                    |
| lame noske                                                                                                    |                                                                                                    |                                                      | Identnr.                                                                                                    |                                                                                                    |                                                                                                    | 10 10                                                                                                    | Kurzinfo für 009                                                                                                    | 7024368:                                                                                                    |                                                                                                    |                                                                                                    |                                                                                                    |                                                                                                    |
| ******                                                                                                    |                                                                                                    |                                                      | <br>Gri indungadatu                                                                                                    |                                                                                                    | C Gremium                                                                                                    |                                                                                                    | AB - Lieferant                                                                                                    | at itta                                                                                                    |                                                                                                    |                                                                                                    |                                                                                                    |                                                                                                    |
| uasse                                                                                                    |                                                                                                    |                                                      |                                                                                                    | ····                                                                                                    | - C Person                                                                                                    |                                                                                                    | BB - Prüferbetrie                                                                                                    | b                                                                                                    |                                                                                                    |                                                                                                    |                                                                                                    |                                                                                                    |
| 12                                                                                                    | Ort  tiefen                                                                                                    | oronn                                                | Register-Nr.                                                                                                    | 1                                                                                                    |                                                                                                    |                                                                                                    | CA - Carnetinha                                                                                                    | per                                                                                                    |                                                                                                    |                                                                                                    |                                                                                                    |                                                                                                    |
| Q Suc                                                                                                    | chen                                                                                                    |                                                      | Erw. Suchoptioner                                                                                                    | L 23 😫                                                                                                    | 7 Treffer                                                                                                    | 9999                                                                                                    | GR - Gremienmi                                                                                                    | glied                                                                                                    | iia                                                                                                    |                                                                                                    |                                                                                                    |                                                                                                    |
|                                                                                                    | 12 2 2                                                                                                    | 1                                                    |                                                                                                    | 1                                                                                                    | - n.                                                                                                    |                                                                                                    | 10.                                                                                                    |                                                                                                    | A                                                                                                    |                                                                                                    |                                                                                                    |                                                                                                    |
| Ident                                                                                                    | Bereich                                                                                                    | Ber_Lfd                                              | Straße                                                                                                    | Ort                                                                                                    | AI                                                                                                    | lphasort                                                                                                    |                                                                                                    |                                                                                                    | Aktiv                                                                                                    | ĸ                                                                                                    |                                                                                                    |                                                                                                    |
| 0097162423                                                                                                    | 001                                                                                                    | 001                                                  | Muhistr. 16                                                                                                    | 75233 Tietenbro                                                                                                    | onn No                                                                                                    | oske David                                                                                                    |                                                                                                    |                                                                                                    | A                                                                                                    |                                                                                                    |                                                                                                    |                                                                                                    |
| JU37162482                                                                                                    | 001                                                                                                    | 001                                                  | Munistr, 14                                                                                                    | 75233 Lietenbro                                                                                                    | onn Ni                                                                                                    | USKE-SCHILT ULHIKE                                                                                                    |                                                                                                    | _                                                                                                    | A                                                                                                    |                                                                                                    |                                                                                                    |                                                                                                    |
| 0007024368                                                                                                    | 182                                                                                                    | 001                                                  | Mijbletr 14                                                                                                    | 75233 Tiefenbro                                                                                                    | opp N                                                                                                    | OSKE OFFICE CONSULT                                                                                                    |                                                                                                    |                                                                                                    | 4                                                                                                    |                                                                                                    |                                                                                                    |                                                                                                    |
| 0037024368                                                                                                    | 550                                                                                                    | 005                                                  | Mühletr 16                                                                                                    | 75233 Tiefenbro                                                                                                    | onn Ní                                                                                                    | OSKE OFFICE CONSULT                                                                                                    | TING + MARK                                                                                                    |                                                                                                    | 6                                                                                                    |                                                                                                    |                                                                                                    |                                                                                                    |
|                                                                                                    | 000                                                                                                    |                                                      |                                                                                                    | TOLOG HOTOHOT                                                                                                    |                                                                                                    | Sone Shinde Controle                                                                                                    | The area and                                                                                                    |                                                                                                    |                                                                                                    |                                                                                                    |                                                                                                    |                                                                                                    |
| Versicherungs<br>Betriebsaufga<br>Adressen C<br>Adresstyp Institu<br>Name Noske C                                                                                                    | isvermittler  <br>abe   🔳 Te<br>] Telekom  <br>ution<br>Office Consult                                                                                            | ╲ Produ<br>xte   , , , , , , , , , , , , , , , , , , | kte   💐 Registerd<br>Wahl   Online<br>  🖗 Datenschutz  <br>Bereich   U<br>Schlagwort                                                                              | aten   🔬 Indus<br>Anmeldung   🕀<br>🎹 Fiskus  <br>11 - allgemeiner Be                                                                         | trie   🛷 Postzeitu<br>Übersicht   🍂 ti<br>Vertrauliche Daten<br>reic 🗨 Bereichs                                                                  | ungsdienst   🔐 Ländi<br>ibros-AB   🎉 tibros-BE<br>  🚰 Chronologie  <br>slautende-Nr, <mark>UUT</mark> Iden<br>  Alphasort                                                                                                    | ler Vlassifikati<br>3 Mattibros-CA<br>Existenzgründung<br>thr. UU9/U24368                                              | on 📔 😴 K<br>ibros-K<br>Dersich<br><b>Obersich</b><br><b>3 zuge</b>                                                                                                    | Konjunktur<br>(3   🍂 tit<br>ung Firma-Pe<br>at der Adre<br>hörige Adre                                                                                                    | ₩ Auß<br>pros-PP  <br>erson  <br>essen                                                                                                    | enwirtschaft   [<br>tibros-VD  <br>Beteiligungen  <br>                                                                                  | B Basisda<br>🙀 tibros<br>🎲 Branc                                                                                                    |
| Versicherungs<br>Betriebsaufga<br>Adressen C<br>Adresstyp Institu<br>Name Noske (<br>Marketir                                                                                                    | svermittler  <br>abe   Talekom  <br>Telekom  <br>ution<br>Office Consult<br>ing GmbH                                                                              | � Produ<br>xte   .़<br>∎ Bank<br>ng +                | kte   💐 Registerd<br>Wahl   Online<br>  🔂 Datenschutz  <br>Schlagwort<br> NOC<br>Arrede                                                                           | aten   🔬 Indus<br>Anmeldung   🕀<br>III Fiskus  <br>UI - allgemeiner Be                                                                       | ttrie <b>27</b> Postzeitt<br>Übersicht <b>21</b> ti<br>Vertrauliche Daten<br>reic • Bereichs                                                     | ungsdienst   🔐 Länd-<br>ibros-AB   🙀 tibros-BE<br>  🚰 Chronologie  <br>slautende-Nr. JUUT I den<br>Alphasort<br> NOSKE OFFICE I<br>  KNR exte                                                                                                    | er W Klassifikati<br>3 Klassifikati<br>5 Existenzgründung<br>1107/024358<br>CONSULTING + M.<br>110                     | on Sezieh<br>Bezieh<br>Obersich<br>3 zugel<br>Alle abhä                                                                                                    | Conjunktur<br>(3) <b>M</b> tit<br>ung Firma-Pe<br><b>b der Adre</b><br>hörige Adre<br>Ven<br>Beziehn                                                                                                    | H Außer<br>pros-PP  <br>erson  <br>essen<br>essen anzei<br>weise anzei<br>weise anzei                                                                                                    | enwirtschaft   [<br>tibros-VD  <br>Beteiligungen  <br>tigen  <br>tigen  <br>tigen                                                       | Basisda<br>🙀 tibros                                                                                                    |
| Versicherungs<br>Betriebsaufga<br>Adressen C<br>Adresstyp Institu<br>Name Noske C<br>Marketin                                                                                                    | isvermittler  <br>abe   T T<br>] Telekom  <br>ution<br>Office Consult<br>ing GmbH                                                                                 | ∳ Produ<br>xte   , , , , , , , , , , , , , , , , , , | kte   📽 Registerd<br>Wahl   Online<br>  🖗 Datenschutz  <br>💌 Bereich [U<br>  NOC<br>Arrede<br>  07 - Damer                                                        | aten   🔬 Indus<br>Anmeldung   🔍<br>III Fiskus  <br>II - allgemeiner Be                                                                       | ttrie <b>27</b> Postzeitt<br>Übersicht <b>21</b> ti<br>Vertrauliche Daten<br>reic • Bereichs                                                     | ungsdienst   Si Länd<br>ibros-AB   Si tibros-BB<br>  Chronologie  <br>slautende-Nr UUT Iden<br>  NOSKE OFFICE I<br>KNR exte<br>  Licent exte                                                                                                    | er W Klassifikati<br>3 Klassifikati<br>5 Existenzgründung<br>httr: 10097024368<br>CONSULTING + M.<br>trn               | on 🛛 😴 K<br>Martibros-K<br>Martibros-K<br>Martibr                                                                                                    | Konjunktur<br>(3) <b>jé</b> tit<br>ung Firma-Pe<br><b>at der Adre</b><br>hörige Adre<br>ingigen Adre<br>Ver<br>Beziehu<br>Straße                                                                                                    | H Auß<br>pros-PP  <br>erson  <br>essen<br>essen anzei<br>weise anzei<br>ingen anze                                                                                                    | enwirtschaft   [<br>withors-VD  <br>Beteiligungen  <br>million  <br>igen  <br>igen  <br>igen  <br>igen  <br>igen  <br>igen  <br>igen    | Basisda                                                                                                    |
| Versicherungs<br>F Betriebsaufga<br>Adressen C<br>Adresslyp [Instit.<br>Name Noske C<br>Marketir<br>rzname                                                                                                    | isvermittler  <br>abe   💽 T<br>S Telekom  <br>ution<br>Office Consult<br>ing GmbH                                                                                 | Nerrodu<br>xte                                       | kte 2014 Registerd<br>Wahl Online<br>2015 Oatenschutz<br>2015 Bereich U<br>Schlagwort<br>NOC<br>Arrede<br>07 - Damer<br>Gewerbezu                                 | aten   🔬 Indus<br>Anmeldung   🔍<br>III Fiskus  <br>DT - allgemeiner Be<br>n und Herren<br>satz Br                                            | trie <b>27</b> Postzeitu<br>Übersicht <b>27</b> ti<br>Vertrauliche Daten<br>reic • Bereichs<br>riefanrede                                        | ungsdienst   😭 Länd<br>ibros-AB   🖗 ibros-BB<br>  🖷 Chronologie  <br>slautende-Nr, [UUT Iden<br>  NOSKE OFFICE (<br>KNR exte<br>  Gemeindeschlüss                                                                                                    | er W Klassifikati<br>3 J K tibros-CA<br>Existenzgründung J<br>tim: 10097024368<br>CONSULTING + M.<br>en 10097024368    | on Bezieh<br>Bezieh<br>Obersieh<br>3 zuget<br>Alle abhä                                                                                                    | Conjunktur<br>(3) <b>Fi</b> tit<br>(3) <b>Fi</b> tit<br>(3) <b>tit</b><br>(4) tit<br>(4) tit<br>(5) tit<br>(5) tit | H Außi<br>pros-PP  <br>erson  <br>essen<br>essen anzei<br>weise anzei<br>ingen anzei<br>PLZ<br>75233                                                                                                    | enwiitschaft   [<br>tibros-VD  <br>Beteiligungen  <br>tigen  <br>tigen  <br>Ort<br>Tiefenbronn                                          | Basisda                                                                                                    |
| Versicherungs<br>Betriebsaufga<br>Adressen C<br>Adresslyp [Instit<br>Name Noske C<br>Marketin<br>Irzname<br>Posta <u>nschrift [</u>                                                                                                    | isvermittler  <br>abe   T<br>Telekom  <br>ution<br>Office Consult<br>ing GmbH                                                                                     | ∳ Produ<br>xte   , , , , , , , , , , , , , , , , , , | kte 22 Registerd<br>Wahl Online<br>20 Datenschutz<br>20 Bereich U<br>Schlagwort<br>NOC<br>Anrede<br>07 - Damer<br>Gewerbezu                                       | aten   🔬 Indus<br>Anmeldung   🔍<br>III Fiskus  <br>D1 - allgemeiner Be<br>h und Herren<br>satz Br                                            | itrie <b>27</b> Postzeitu<br>Übersicht <b>27</b> ti<br>Vertrauliche Daten<br>reic <b>2</b> Bereichs<br>iiefanrede<br>Damen und Herren            | ungsdienst   😭 Länd<br>ibros-AB   🖗 ibbos-BB<br>  🔐 Chronologie  <br>slautende-Nr. JUUT Iden<br>  NOSKE OFFICE  <br>  NOSKE OFFICE  <br>  KNR exte<br>  Ident exte<br>  Gemeindeschlüss                                                                                                    | er Klassifikati<br>3 Klassifikati<br>Existenzgründung<br>tinr. (UU97/U24368<br>CONSULTING + M.<br>en<br>el [08236062   | on State<br>tibros-k<br>Bezieh<br>Bezieh<br><b>Bezieh</b><br><b>Bezieh</b> | Konjunktur<br>(3) <b>F</b> tit<br>ung Firma-Pe<br>ti der Adre<br>hörige Adre<br>ven<br>Beziehu<br>Straße<br>Mühlstr.<br>Mühlstr.                                                                                                    | H Auß<br>aros-PP<br>erson<br>essen<br>essen anzei<br>ingen anzei<br>ingen anzei<br>PLZ<br>75233<br>75233                                                                                                    | enwiitschaft   [<br>tibros-VD  <br>Beteiligungen  <br>gen  <br>gen  <br>igen  <br>Ort<br>Tiefenbronn<br>Tiefenbronn                     | Basisda<br>tibros<br>Branc<br>Alphas<br>NOSKE<br>NOSKE                                                                                                    |
| Versicherungs<br>Betriebsaufga<br>Adressen C<br>Adresstyp Institu<br>Name Noske C<br>Marketir<br>urzname<br>Postanschrift (I<br>traße Mühlstr.                                                                                                    | Isvermittler  <br>abe   T T<br>] Telekom  <br>ution<br>Office Consult<br>ing GmbH                                                                                 | ∲ Produ<br>xte   , , , , , , , , , , , , , , , , , , | kte 22 Registerd<br>Wahl Online<br>20 Datenschutz 2<br>20 Bereich U<br>Schlagwort<br>NOC<br>Anrede<br>07 - Damer<br>Gewerbezu                                     | aten   🔬 Indus<br>Anmeldung  <br>III Fiskus  <br>DI - aligemeiner Be<br>n und Herren<br>satz Fr<br>Gründungs                                 | itrie <b>Postzeitt</b><br>Übersicht <b>Postzeitt</b><br>Vertrauliche Daten<br>reic <b>Bereichs</b><br>tiefanrede<br>Damen und Herren<br>datum    | ungsdienst   Si Länd<br>ibros-AB   St tibros-BB<br>  Thronologie  <br>Stautende-Nr, UUT Iden<br>  NOSKE DFFICE  <br>KNR exte<br>  Ident exte<br>  Gemeindeschlüss<br>  Status                                                                                                    | er Klassifikati<br>3 Klassifikati<br>Existenzgründung<br>tinr. 1009/024368<br>CONSULTING + M.<br>m<br>m<br>el 08236062 | on brief in the second second                                                                                                    | Konjunktur<br>(3) Kutur<br>ung Firma-Pe<br>t der Adre<br>hörige Adre<br>Ven<br>Beziehr<br>Ven<br>Beziehr<br>Van<br>Beziehr<br>Van<br>Beziehr<br>Mühlstr,<br>Mühlstr,                                                                                                    | Außaros-PP  <br>erson  <br>erson  <br>essen anzei<br>weise anzei<br>meise anzei<br>meise anzei<br>meise anzei<br>meise anzei<br>meise anzei<br>75233<br>75233                                                                                                    | enwiitschaft   [<br>tibros-VD  <br>Beteiligungen  <br>gen  <br>igen  <br>igen  <br>Ort<br>Tiefenbronn<br>Tiefenbronn<br>Tiefenbronn     | Basisda<br>tibros<br>Branc<br>Alphas<br>NOSKE<br>NOSKE<br>NOSKE                                                                                                    |
| Versicherungs<br>Betriebsaufga<br>Adressen C<br>Adresstyp Institt<br>Name Noske C<br>Marketin<br>uzname<br>Postanschrift (I<br>traße Mühlstr.<br>Hnr. 16 Str.                                                                                                    | isvermittler    <br>abe   T T<br>] Telekom  <br>utton<br>Office Consult<br>ing GmbH<br> <br>Hausansch                                                             | Nordu<br>xte   ,<br>■<br>Bank<br>ng +<br>ift         | kte   📽 Registerd<br>Wahl   Online<br>  🖗 Datenschutz  <br>🗨 Bereich [U]<br>Schlagwort<br> NOC<br>Arrede<br> 07 - Damer<br>Gewerbezu                              | aten   🔬 Indus<br>Armeldung   🍳<br>III Fiskus  <br>DI - allgemeiner Be<br>satz Br<br>Gründungs                                               | itrie Postzeitt<br>Übersicht Mit ti<br>Vertrauliche Daten<br>reic V Bereichs<br>niefanrede<br>Damen und Herren<br>datum                          | ungsdienst   S Länd<br>ibros-AB   E tibros-BB<br>  Chronologie  <br>slautende-Nr. UUT Iden<br>  Alphasort<br>  NOSKE OFFICE  <br>KNR exte<br>  Ident exte<br>  Gemeindeschlüss<br>  Status                                                                                                    | er Klassifikati<br>3 Kibros-CA<br>Existenzgründung<br>Inr. 1009/024368<br>CONSULTING + M.<br>m<br>el 06236062          | on Bezieh<br>tibros-k<br>Bezieh<br><b>Übersich</b><br><b>3 zugel</b><br>Alle abhä<br>NIST<br>INST                                                                                                    | Konjunktur<br>(3) <b>1</b> (1)<br>ung Firma-Peat<br><b>b der Adre</b><br><b>b der Adre</b><br><b>b der Adre</b><br><b>b der Adre</b><br>Ven<br>Beziehu<br><b>S traße</b><br>Mühlstr,<br>Mühlstr,                                                                                                    | Außaros-PP  <br>erson  <br>erson  <br> | enwiitschaft   [<br>tibros-VD  <br>Beteiligungen  <br>igen  <br>igen  <br>igen  <br>Tiefenbronn<br>Tiefenbronn<br>Tiefenbronn           | Basisda<br>tibros<br>Branc<br>Alphas<br>NOSKE<br>NOSKE                                                                                                    |
| Versicherungs<br>Betriebsaufga<br>Adressen C<br>Adresstyp Institu<br>Name Noske C<br>Marketin<br>Postanschrift (I<br>traße Mühletr.<br>Hnr. 16 Str.<br>Iat. PLZ                                                                                                    | isvermittler  <br>abe   T<br>T Telekom  <br>Ution<br>Office Consult<br>ing GmbH<br>Hausansch<br>iZusatz  <br>Office Lonsult                                       | Noduxte   ,,,,,,,,,,,,,,,,,,,,,,,,,,,,,,,,,,,        | kte   📽 Registerd<br>Wahl   Online<br>  🖗 Datenschutz  <br>Vahl   Schlagwort<br>  NOC<br>Arrede<br>  07 - Damer<br>  Gewerbezu<br>  Bet                           | aten   🔬 Indus<br>Armeldung   🍳<br>III Fiskus  <br>Di - allgemeiner Be<br>satz Br<br>Gründungs<br>riebsaufgabedatum                          | itrie SPostzeitt<br>Übersicht Metrauliche Daten<br>reic Vertrauliche Daten<br>reic Bereichs<br>mefanrede<br>Damen und Herren<br>datum            | ungsdienst   S Länd<br>ibros-AB   E tbros-BE<br>  Chronologie  <br>stautende-Nr. UUT Iden<br>  NOKE DFFICE I<br>KNR exte<br>I Ident exte<br>Gemeindeschlüss<br>Status<br>Datenschutz<br>C Ja                                                                                                    | er Klassifikati<br>3 Kibros-CA<br>Existenzgründung<br>tinr. 1009/024368<br>CONSULTING + M.<br>m<br>en<br>108236062     | on Bezieh<br>tibros-k<br>Bezieh<br>Übersieh<br>3 zugel<br>Alle abhä<br>NIST<br>INST                                                                                                    | Konjunktur<br>(3) <b>1</b> (1)<br>ung Firma-Peat<br><b>b der Adre</b><br><b>b der Adre</b><br><b>b der Adre</b><br><b>b der Adre</b><br>Ven<br>Beziehu<br>Ven<br>Beziehu<br><b>S traße</b><br>Mühlstr,<br>Mühlstr,                                                                                                    | H Außoros-PP  <br>erson  <br>essen anzei<br>weise anzei<br>angen anze<br>PLZ<br>75233<br>75233<br>75233                                                                                                    | enwirtschaft   [<br>tibros-VD  <br>Beteiligungen  <br>igen  <br>igen  <br>igen  <br>Ort<br>Tiefenbronn<br>Tiefenbronn                   | Basisda<br>tibros<br>Branc<br>Alphas<br>NOSKE<br>NOSKE                                                                                                    |
| Versicherungs Betriebsaufga Adressen C Adresstyp Institu Name Noske 0 Marketin urzname Postanschrift () Hnr. Hnr. PLZ 75233 Puttab. (Gent                                                                                                    | isvermittler  <br>abe   T T<br>Telekom  <br>Ution<br>Office Consult<br>ing GmbH<br>(Hausansch<br>rZusatz  <br>Ott<br>Tiefenbron                                   | Produ<br>xte                                         | kte   📽 Registerd<br>Wahl   Online<br>  🖗 Datenschutz  <br>                                                                                                    | aten   🔬 Indus<br>Anmeldung  <br>Im Fiskus  <br>n und Herren<br>satz Br<br>Gründungs<br>Gründungs<br>riebsaufgabedatum<br>jisternr.          | trie SPostzeitt<br>Übersicht Mit und<br>Vertrauliche Daten<br>reic Bereichs<br>niefanrede<br>Damen und Herren<br>datum                           | ungsdienst   Children Children | er Klassifikati<br>3 Klassifikati<br>Existenzgiündung<br>Inr. 10097024368<br>CONSULTING + M.<br>rm<br>el 08236062      | on brosk<br>tibrosk<br>Bezieh<br><b>Ubersici</b><br><b>3 zugel</b><br>Alle abhä<br>INST<br>INST                                                                                                    | Conjunktur<br>(3)<br>(3)<br>(4)<br>(4)<br>(4)<br>(5)<br>(4)<br>(5)<br>(4)<br>(5)<br>(5)<br>(6)<br>(6)<br>(7)<br>(7)                                                                                                    | Außoros-PP  <br>erson  <br>erson  <br>erssen anzei<br>weise anzei<br>angen anzei<br>PLZ<br>75233<br>75233<br>75233                                                                                                    | enwirtschaft   [<br>tibros-VD  <br>Beteiligungen  <br>igen  <br>igen  <br>igen  <br>Ort<br>Tiefenbronn<br>Tiefenbronn<br>Tiefenbronn    | Basisda<br>Mibros:<br>Brance<br>Alphas:<br>NOSKE<br>NOSKE<br>NOSKE                                                                                                    |
| Versicherungs<br>Betriebsaufga<br>Adressen C<br>Adresstyp Institu<br>Name Noske (<br>Marketir<br>Juzname<br>Postanschrift ()<br>Hnt. 16 Str.<br>Ist. PLZ<br>75233<br>Postfach-/Gad                                                                                                    | Isvermittler  <br>abe   T T<br>be   T Telekom  <br>tion<br>Office Consult<br>ing GmbH<br>(Hausansch<br>(Zusatz  <br>Oft<br>Tiefenbro<br>8kundenan                 | <pre>Nodu table ing + ift ing chrift</pre>           | kte   📽 Registerd<br>Wahl   Online<br>  🖗 Datenschutz  <br>- Bereich  U<br>  Schlagwort<br> NOC<br>  Arrede<br> 07 - Damer<br>  Gewerbezu<br>  Bet<br>  keine Reg | aten   🔬 Indus<br>Anmeldung  <br>Im Fiskus  <br>n und Herren<br>satz Br<br>Gründungs<br>Gründungs<br>riebsaufgabedatum<br>jisternr.          | trie Postzeitu<br>Übersicht Mit u<br>Vertrauliche Daten<br>reic Vertrauliche Daten<br>reic Daten<br>datum                                        | ungsdienst   II Länd<br>ibros-AB   II tbros-BE<br>  Thronologie  <br>slautende-Nr (UUT Iden)<br>  NOKE OFFICE 1<br>  NOKE OFFICE 1<br>  NOKE OFFICE 1<br>  Datenschulz<br>  C Ja<br>  C Nein                                                                                                    | er Klassifikati<br>3 Klassifikati<br>Existenzgründung<br>hm. 10097024368<br>CONSULTING + M.<br>mn<br>sel 08236062      | on Free Construction of the second of the second of the se                                                                                                    | Conjunktur<br>(3) Karley<br>(3) Karley<br>(4) Strabe<br>(5) Strabe<br>Mühlstr.<br>(5) Mühlstr.                                                                                                    | H4 Außioros-PP  <br>essen  <br>essen anzei<br>weise anzei<br>weise anzei<br>75233<br>75233<br>75233                                                                                                    | enwirtschaft   [<br>tibros-VD  <br>Beteiligungen  <br>igen  <br>igen  <br>igen  <br>Ort<br>Tiefenbronn<br>Tiefenbronn                   | Basisda<br>tibros<br>Branc<br>Alphas<br>NOSKE<br>NOSKE<br>NOSKE                                                                                                    |
| Versicherungs Betriebsaufga Adressen C Adressup Institu Name Noske C Marketir urzname Postanschrift [] traße [Mühlatr Hnt. 16 Str. Nat. PLZ 75233 Postfach-/Grof ostfach 54 Nat. PLZ                                                                                                    | svermittler  <br>abe   T T<br>be   T Telekom  <br>ution<br>Office Consult<br>ing GmbH<br>(Zusatz  <br>Oft<br>Tiefenbro<br>Bkundenan<br>Oft                        | Produkte                                             | kte   📽 Registerd<br>Wahl   Online<br>  🖗 Datenschutz  <br>- Bereich [U<br>  NOC<br>Arrede<br>  07 - Damer<br>Gewerbezu<br>Bet<br>keine Reg                       | aten 2 Indus<br>Anmeldung 2 Indus<br>III Fiskus 2 Indus<br>nund Herren<br>satz II<br>Gründungs<br>riebsaufgabedatum<br><b>jisternr.</b>      | itrie Postzeitt<br>Übersicht Meter<br>Vertrauliche Daten<br>Teic Vertrauliche Daten<br>teicfanrede<br>Damen und Herren<br>datum                  | ungsdienst   Si Länd<br>ibros-AB   St tubros-BB<br>  Chronologie  <br>Stautende-Nr, UUT Iden<br>  Alphasort<br>  NOSKE DFFICE  <br>KNR exte<br>Ident exte<br>Gemeindeschlüss<br>Status<br>Datenschutz<br>C Ja<br>C Nein                                                                                                    | er Klassifikati<br>kibros-CA<br>Existenzgründung<br>tinr. JUU97/U24368<br>CONSULTING + M.<br>m.<br>el 08236062         | n S toboosk<br>toboosk<br>Desciele<br>Alle abhi<br>NIST<br>INST<br>Wiedery<br>Wiedery                                                                                                    | Conjunktur<br>(3) Pritik<br>(3) Pritik<br>(4) Constant<br>(5) Constant<br>(5) Cons                                                                                                    | H4 AußersePP  <br>essen  <br>essen anzei<br>weise anzei<br>mgen anzei<br>PLZ<br>75233<br>75233<br>75233                                                                                                    | enwirtschaft   [<br>tibros-VD  <br>Beteiligungen  <br>igen  <br>igen  <br>igen  <br>igen  <br>Tiefenbronn<br>Tiefenbronn<br>Tiefenbronn | Basisda tibros- tibros- tibro |
| Versicherungs<br>Betriebsaufga<br>Adressen C<br>Adressen R<br>Adressen R | Isvermittler  <br>abe   T T<br>Telekom  <br>Ution<br>Office Consult<br>ing GmbH<br>Hausansch<br>iZusatz  <br>Tiefenbroo<br>8kundenan<br>Ort<br>Tiefenbroo         | Produ<br>xte                                         | kte   📽 Registerd<br>Wahl   Online<br>  🖗 Datenschutz  <br>Vahl   Schlagwort<br>  NOC<br>Anrede<br>  07 - Damer<br>Gewerbezu<br>Bet<br>keine Reg<br>  IHK-Zugehi  | aten 2 Indus<br>Anmeldung 2 A<br>III Fiskus 2<br>III - allgemeiner Be<br>satz Br<br>Gründungs<br>Gründungs<br>riebsaufgabedatum<br>jisternr. | itrie Postzeitt<br>Übersicht Mit ti<br>Vertrauliche Daten<br>reic Vertrauliche Daten<br>reic Bereichs<br>itefanrede<br>Damen und Herren<br>datum | ungsdienst   S Länd<br>ibros-AB   E tibros-BB<br>Chronologie  <br>Stautende-Nr, UUT Iden<br>Alphasot<br>KNR exte<br>Ident exte<br>Gemeindeschlüss<br>Status<br>Datenschutz<br>C Ja<br>( Nein<br>Verweis-ID                                                                                                    | er Klassifikati<br>3 Klassifikati<br>Existenzgiündung<br>kmr. [UU9/U24368<br>CONSULTING + M.<br>m<br>m<br>el [08236062 | n Sacheau<br>tibrosk<br>Ubersich<br>3 zugel<br>Alle abhä                                                                                                    | Conjunktur<br>(3) Filma-Per<br>b der Adrés<br>hörige Adr<br>ven<br>Beziehu<br>Straße<br>Mühlstr.<br>Mühlstr.<br>Mühlstr.                                                                                                    | H4 Außins-PP  <br>erson  <br>erson     | erwiitschaft   [<br>tibros-VD  <br>Beteiligungen  <br>gen  <br>gen  <br>jgen  <br>Tiefenbronn<br>Tiefenbronn<br>Tiefenbronn             | Alphase<br>NOSKE<br>NOSKE                                                                                                    |
| Versicherungs<br>Betriebsaufga<br>Adressen C<br>Adresstep Institt<br>Name Noske C<br>Marketin<br>rzname<br>Postanschrift (I<br>Traße Mühletr.<br>Hrn: 16 Str.<br>75233<br>Postfach-/Grof<br>stfach 54<br>at. PLZ<br>75231                                                                                                    | Isvermittler  <br>abe   T T<br>Telekom  <br>Ution<br>Office Consult<br>ing GmbH<br>(Hausansch<br>(Zusatz )<br>Ott<br>Tiefenbroi<br>&kundenan<br>Ott<br>Tiefenbroi | N Produ<br>xte                                       | kte   📽 Registerd<br>Wahl   Online<br>  🖗 Datenschutz  <br>Verschagwort<br>  NOC<br>Arrede<br>  07 - Damer<br>Gewerbezu<br>Bet<br>keine Reg                       | aten 2 Indus<br>Armeldung 2 A<br>III Fiskus 1<br>II - allgemeiner Be<br>satz Br<br>Gründungs<br>riebsaufgabedatum<br>jisternr.               | itrie Postzeitt<br>Übersicht Mit ti<br>Vertrauliche Daten<br>reic V Bereichs<br>niefanrede<br>Damen und Herren<br>datum                          | ungsdienst Länd<br>ibros-AB Länd<br>ibros-AB Länd<br>ibros-BB<br>Chronologie I<br>Slautende-Nr. [UDT Iden<br>NOSKE OFFICE I<br>KNR exte<br>Ident exte<br>Gemeindeschlüss<br>Status<br>Datenschutz<br>C Ja<br>Nein<br>Verweis-ID                                                                                                    | er Klassifikati<br>3 Klassifikati<br>Existenzgründung klinr. (UU9/U24368<br>CONSULTING + M.<br>m                       | n                                                                                                    | Konjunktur<br>(3) Eff tit<br>(3) Eff tit<br>(4) Eff tit<br>(4) Eff tit                                                                                                    | H4 Außinos-PP  <br>essen  <br>essen  <br>essen anzei<br>weise anzei<br>ingen anze<br>PLZ<br>75233<br>75233<br>75233                                                                                                    | enwiitschaft   [<br>tibros-VD  <br>Beteiligungen  <br>igen  <br>igen  <br>Tiefenbronn<br>Tiefenbronn<br>Tiefenbronn                     | Alphas<br>NOSKE<br>NOSKE                                                                                                    |

Diese Darstellung führt aufgrund der Vielzahl der möglichen Registerkarten dazu, dass die Ansicht sehr unübersichtlich ist und die schnelle Auswahl der richtigen Karte schwerfällt. Aus diesem Grund werden die Registerkarten hier aufgegeben und stattdessen links eine Menüleiste eingeführt:

|                                     |                                                                                                    |                                                                                                    |                                                                       | a state or a second state                                                                                                    | the second second second second second second second second second second second second second second second s                                                                                                    |                                                                                                    |                                                                                                    |            |                                                                                                    | Contraction of the local distance of the local distance of the loc |                                                                         |
|-------------------------------------|----------------------------------------------------------------------------------------------------|----------------------------------------------------------------------------------------------------|-----------------------------------------------------------------------|----------------------------------------------------------------------------------------------------|----------------------------------------------------------------------------------------------------|----------------------------------------------------------------------------------------------------|----------------------------------------------------------------------------------------------------|------------|----------------------------------------------------------------------------------------------------|----------------------------------------------------------------------------------------------------|-------------------------------------------------------------------------|
|                                     |                                                                                                    | Adressdate                                                                                                    | en:0097024368 - NO S                                                  | KE OFFIC                                                                                                    | E CONSULTING                                                                                                    | + MARK                                                                                                    |                                                                                                    |            |                                                                                                    |                                                                                                    |                                                                         |
| Grunddaten Adressen (39)            | Suchkriterien (13 Treffer)<br>Name noske                                                                                                    | addieren 🗖 Treffervorscha<br>Identnr.                                                                                                    | au 🔽 Suchoptionen                                                     |                                                                                                    | Info<br>Kurzinfo für 00<br>Mandant : 10                                                                                                    | 097024368:<br>0700                                                                                                    |                                                                                                    |            |                                                                                                    |                                                                                                    |                                                                         |
| 🟦 Bank (12)                         | PLZ Ort tiefenbronn                                                                                                    | Register-Nr.                                                                                                    | O Berson                                                              | KG<br>GE                                                                                                    | BB - Ausbile<br>BB - Ausbile                                                                                                    | ant<br>dungsstätte<br>derarbeitskreis A                                                                                                    | usbildungsstätte                                                                                                    |            |                                                                                                    |                                                                                                    |                                                                         |
| Beziehung Firma-Person (5)          | Q Suchen (Lerw.                                                                                                    | Suchoptionen                                                                                                    | 13 Treffer                                                            | CTreffer IN<br>0 H NS                                                                                                    | BB - Korres<br>BB - Prüfer                                                                                                    | pondenzanschrif<br>betrieb                                                                                                    | ft Azubi                                                                                                    |            |                                                                                                    |                                                                                                    |                                                                         |
| Datenschutz                         | Bemeikung: Carnetinhaber 🔺 Iden                                                                                                    | & Bereich Ber_Li                                                                                                    | fdNi Straße                                                           |                                                                                                    | h0                                                                                                    | Alphaso                                                                                                    | t                                                                                                    | AktivKZ    |                                                                                                    |                                                                                                    | -                                                                       |
| Emailversand (35)                   | Zusammentuhren, einen loschen<br>Alte Identnummer. 9000000000<br>Programm des                                                                                                    | 7163795 001 001<br>7162942 001 001                                                                                                    | Mühlstr. 16                                                           |                                                                                                    | 75233 Tiefenbronn<br>75233 Tiefenbronn                                                                                                    | NOC NO<br>GUENTI                                                                                                    | SKE OFFICE CONSU<br>TR NOSKE DER III. E                                                                                                    | L I<br>E A |                                                                                                    |                                                                                                    |                                                                         |
| Kontakte (0)                        | Identnummernwechsels: tibros-DB 0097<br>Datum und Uhrzeit: 05.05.2007                                                                                                    | 7024368 001 001                                                                                                    | Mühlstr. 16                                                           |                                                                                                    | 75233 Tiefenbronn<br>75233 Tiefenbronn                                                                                                    | NOSKE                                                                                                    | OFFICE CONSULTINI                                                                                                    | A E        |                                                                                                    |                                                                                                    |                                                                         |
| Dnline Anmeldung (5)                | 13:43:12<br>Usernummer: 77<br>Bemerkung: Gesamt-                                                                                                    | 7163869 001 001                                                                                                    | Mühlstr. 16                                                           |                                                                                                    | 75233 Tiefenbronn                                                                                                    | ULRIKE                                                                                                    | NOSKE INTERNATIO                                                                                                    | A          |                                                                                                    |                                                                                                    |                                                                         |
| Telekom (7)                         | Identrinwechsel 900000000 auf<br>0097024368 start 0097                                                                                                    | 7024368 182 001                                                                                                    | Mühlstr. 14                                                           |                                                                                                    | 75233 Tiefenbronn                                                                                                    | NOSKE                                                                                                    | OFFICE CONSULTIN                                                                                                    | A A        |                                                                                                    |                                                                                                    |                                                                         |
| Versicherungsvermittler (0)         | Achtung: Adressverweis:<br>107/0097162502/001/001 0091                                                                                                    | 7024368 300 001<br>7024368 500 001                                                                                                    | Muhlstr. 16<br>Mühlstr. 16                                            |                                                                                                    | 75233 Tiefenbronn<br>75233 Tiefenbronn                                                                                                    | NUSKE                                                                                                    | OFFICE CONSULTING                                                                                                    | U A<br>3 A |                                                                                                    |                                                                                                    |                                                                         |
| Vertrauliche Daten (1)              | Noske Office AG 0097                                                                                                    | 7024368 500 005<br>7024368 500 011                                                                                                    | Mühlstr. 16<br>Mühlstr. 16                                            |                                                                                                    | 75233 Tiefenbronn<br>75233 Tiefenbronn                                                                                                    | NOSKE<br>NOSKE                                                                                                    | OFFICE CONSULTING                                                                                                    | G A        |                                                                                                    |                                                                                                    |                                                                         |
| Register-Daten<br>Firmeninformation | Liebeneckstr. 10                                                                                                    | 7024368 550 001<br>7024368 550 005                                                                                                    | Mühlstr. 16<br>Mühlstr. 16                                            |                                                                                                    | 75233 Tiefenbronn<br>75233 Tiefenbronn                                                                                                    | NOSKE<br>NOSKE                                                                                                    | OFFICE CONSULTIN                                                                                                    | G A<br>3 A |                                                                                                    |                                                                                                    |                                                                         |
| Sonstiges                           | 75233 Tiefenbroon                                                                                                    |                                                                                                    |                                                                       |                                                                                                    |                                                                                                    |                                                                                                    |                                                                                                    |            |                                                                                                    |                                                                                                    |                                                                         |
| Information-Center                  | <b></b>                                                                                                    |                                                                                                    |                                                                       |                                                                                                    |                                                                                                    |                                                                                                    |                                                                                                    |            |                                                                                                    |                                                                                                    | _                                                                       |
| Information-Center<br>Optionen      | +<br>Typ Institution → Bereich 001                                                                                                    | • allgemeiner Bereic 👻 Lfdn                                                                                                    | r. 001 Identnr. 0097024368                                            | Ubersict                                                                                                    | nt der Adressen                                                                                                    |                                                                                                    |                                                                                                    |            |                                                                                                    |                                                                                                    | _                                                                       |
| Information-Center<br>Optionen      | yp Institution    Bereich 001  Name Noske Office Consulting +  Marketing GmbH                                                                                                    | allgemeiner Bereic      Lfdn     Schlagwort     Arrede     Anrede                                                                                                    | r. 001 Identrir. 0097024368                                           | )<br>Übersict<br>39 zuge<br>Alle abhä                                                                                                    | nt der Adressen<br>shörige Adressen<br>Ingigen Adressen anzeigen<br>Verweise anzeigen<br>Bartiekungen anzeigen                                                                                                    |                                                                                                    |                                                                                                    |            |                                                                                                    |                                                                                                    |                                                                         |
| Information-Center                  | yp Institution + Bereich 001<br>Name Noske Office Consulting +<br>Marketing SimbH                                                                                                    | <ul> <li>allgemeiner Bereic → Lfdn</li> <li>Schlagwort</li> <li>Arrede</li> <li>Anrede</li> <li>Gewerbezusatz</li> </ul>                                                                     | r 001 Identrir. 0097024368<br>Briefanrede                             | 3 Übersich<br>39 zuge<br>Alle abhä                                                                                                    | at der Adressen<br>ehörige Adressen E<br>ngigen Adressen anzeigen<br>Verweise anzeigen<br>Beziehungen anzeige<br>Straße                                                                                                    |                                                                                                    | Ort                                                                                                    |            | Alphasort                                                                                                    | Ident                                                                                                    |                                                                         |
| nformation-Center<br>Iptionen       | pp Institution  P Bereich 001 Nene Noske Office Consulting + Markeling GmbH Kuzname                                                                                                    | <ul> <li>algemeiner Bereic → Lfdn</li> <li>Schlagwort</li> <li>Arrede</li> <li>Anrede</li> <li>Gewerbezusatz</li> </ul>                                                                      | r. 001   Ideninr. 0097024366<br>Briefanrede<br>Damen und Herren       | 3 Übersich<br>39 zuge<br>Alle abhä                                                                                                    | at der Adressen<br>ehörige Adressen<br>gigen Adressen anzeigen<br>Verweise anzeigen<br>Beziehungen anzeige<br>Straße<br>Mühlstr.                                                                                                    |                                                                                                    | Ort<br>Tiefenbronn                                                                                                    |            | Alphasort<br>NOSKE OFFICE CONSULT                                                                                                    | Ident<br>TINE 0097024368                                                                                                    | 3                                                                       |
| nformation-Center<br>Iptionen       | Typ Institution • Bereich 001 Name Notike Office Consulting • Maticeting GinbH Kurzmane -Postanschrift [Hausanschrift] Stude Mildeltr                                                                                                    | algemeiner Bereic      Lfdn     Schlagwort     Arrede     Anrede     Gewerbezusatz     Gründungsdatur                                                                                        | r. 001 Identrir. 0097024368<br>Briefanrede<br>Damen und Herren        | 3 Übersich<br>39 zuge<br>Alle abhä                                                                                                    | at der Adressen schörige Adressen Erstensten Adressen anzeigen Verweise anzeigen Beziehungen anzeige Straße Mühletr.                                                                                                    | PLZ<br>75233<br>75233                                                                                                    | Ort<br>Tiefenbronn<br>Tiefenbronn                                                                                                    |            | Alphasott<br>NOSKE OFFICE CONSULT<br>NOSKE OFFICE CONSULT                                                                                                    | Ident<br>TINC 0097024368<br>TINC 0097024368                                                                                                    | 3                                                                       |
| nformation-Center<br>Jptionen       | yp Institution   Bereich 001 Name Noske Office Consulting + Marketing Gin2H Kurzname  Postanschrift (Hausanschrift) Straße Mikiler.                                                                                                    | algemeiner Bereic      Lidn     Schlagwot     Arrede     Arrede     Gewerbezusztz     Gründungsdatur     Batische anderseit                                                                  | r 001 Identrir. 0097024368<br>Briefamede<br>Damen und Herren          | 3 Übersich<br>39 zuge<br>Alle abhä<br>ITYP<br>INST<br>INST                                                                                                    | at der Adressen<br>shörige Adressen arzeiger<br>Verweise anzeiger<br>Beziehungen anzeige<br>Straße<br>Mühlstr.<br>Mühlstr.<br>Mühlstr.                                                                                                    | E FLZ<br>75233<br>75233<br>75233                                                                                                    | Drt<br>Tiefenbronn<br>Tiefenbronn<br>Tiefenbronn                                                                                           |            | Alphasort<br>NOSKE OFFICE CONSULT<br>NOSKE OFFICE CONSULT<br>NOSKE OFFICE CONSULT                                                                                                    | Ident<br>TING 0097024368<br>TING 0097024368                                                                                                    | 3                                                                       |
| Information-Center                  | pp institution     p institution     Pereich 001     Nene Notike Office Consulting +     Marketing GmbH     Kuzname     -Postanschrift [Hausanschrift]     Stade Millelitt.     Hr.z. 16 St22uatz                                                                                                    | algemeiner Bereic V Liden<br>Schlagwott<br>Arnede<br>Gewerbezunatz<br>Gründungsdetur<br>Betriebraufgeber                                                                                     | r 001 Identrr. 0097024366<br>Briefanrede<br>Damen und Herren          | 3 Obersich<br>39 zuge<br>Alle abhä<br>ITYP<br>INST<br>INST<br>INST                                                                                                    | at der Adressen<br>shörige Adressen anzeiger<br>Verweise anzeiger<br>Beziehungen anzeige<br>Straße<br>Mühletr.<br>Mühletr.<br>Mühletr.<br>Mühletr.                                                                                                    | PLZ     75233     75233     75233     75233     75233     75233     75233     75233     75233     75233     75233     75233     75233     75233     75233     75233     75233     75233     75233     75233     75233     75233     75233     75233     75233     75233     75233     75233     75233     75233     75233     75233     75233     75233     75233     75233     75233     75233     75233     75233     75233     75233     75233     75233     75233     75233     75233     75233     75233     75233     75233     75233     75233     75233     75233     75233     75233     75233     75233     75233     75233     75233     75233     75233     75233     75233     75233     75233     75233     75233     75233     75233     75233     75233     75233     75233     75233     75233     7523     7523     7523     7523     7523     7523     7523     7523     7523     7523     7523     7523     7523     7523     7523     7523     7523     7523     7523     7523     7523     7523     7523     7523     7523     752     752     752     752     75     75     75     75     75     75     75     75     75     75     75     75     75     75     75     75     75     75     75     75     75     75     75     75     75     75     75     75     75     75     75     75     75     75     75     75     75     75     75     75     75     75     75     75     75     75     75     75     75     75     75     75     75     75     75     75     75     75     75     75     75     75     75     75     75     75     75     75     75     75     75     75     75     75     75     75     75     75     75     75     75     75     75     75     75     75     75     75     75     75     75     75     75     75     75     75     75     75     75     75     75     75     75     75     75     75     75     75     75     75     75     75     75     75     75     75     75     75     75     75     75     75     75     75     75     75     75     75     75     75     75     75     75     75     75     75     75     75     75     75     75     75     75                                                                                                    | Ort<br>Tielenbronn<br>Tielenbronn<br>Tielenbronn                                                                                           |            | Alphasort<br>NOSKE OFFICE CONSUL<br>NOSKE OFFICE CONSUL<br>NOSKE OFFICE CONSUL<br>NOSKE OFFICE CONSUL                                                                                             | Ident<br>TING 0097024368<br>TING 0097024368<br>TING 0097024368                                                                                                    | 3                                                                       |
| nformation-Center<br>Optionen       | Typ Institution   Bereich 001  Name Notike Office Consulting *  Mathebrig BinbH  Kurzname  Potanschrift (Hausanschrift)  Studie Mühlidt  Hrr. 16 Str.Zusatz  Nat. PLZ Out potalsiche Pulung 1  27033 Terferbrinn                                                                                                    | algemainer Bereic  Lidn Schlagwat Arreda Arreda Gewetbezusalz Gründungsdatur Beteibsaulgaber V COAnschrift                                                                                   | r. 001 Identrit. 0097024368<br>Briefanrede<br>Danien und Herren       | B Obersich<br>39 zuge<br>Alle abhä<br>INST<br>INST<br>INST<br>INST<br>INST                                                                                                    | tt der Adressen<br>shörige Adressen anzeige<br>Verweise anzeige<br>Bezehungen anzeige<br>Bistaße<br>Mühlet.<br>Mühlet.<br>Mühlet.<br>Mühlet.<br>Mühlet.<br>Mühlet.                                                                                                    | E FLZ<br>75233<br>75233<br>75233<br>75233<br>75233<br>75233<br>75233                                                                                                    | Ort<br>Tiefenbronn<br>Tiefenbronn<br>Tiefenbronn<br>Tiefenbronn<br>Tiefenbronn                                                             |            | Alphasott<br>NOSKE OFFICE CONSULT<br>NOSKE OFFICE CONSULT<br>NOSKE OFFICE CONSULT<br>NOSKE OFFICE CONSULT<br>NOSKE OFFICE CONSULT                                                                 | Ident<br>TING 0097024368<br>TING 0097024368<br>TING 0097024368<br>TING 0097024368<br>TING 0097024368                                                                                                    | 3 3 3 3 3 3                                                             |
| Information-Center<br>Dptionen      | pp Institution     pp Institution     Person Norke Office Consulting +     Marketing GribH     Kurzname     Postanackvirtt [Hausanschrift]     Sude Mühler:     Hr.: 16 StrZusatz     Nat. PLZ Out postalsche Puldung I     75233 Telenkonon     Postanack-fordkundenanackvirt                                                                                                    | algemaner Bereic      Lidn     Schlagweit     Arrede     Arrede     Gewerbezuselz     Gindungsdetur     Betriebraugsdet     Keine Registern.                                                 | r 001 Identin, 0037024366<br>Bilefamede<br>Damen und Herren           | B Obersich<br>39 zuge<br>Alle abhä<br>ITYP<br>INST<br>INST<br>INST<br>INST<br>INST<br>INST                                                                                                    | kt der Adressen<br>brörige Adressen<br>Terweise anzeiger<br>Verweise anzeiger<br>Straße<br>Mühler.<br>Mühler.<br>Mühler.<br>Mühler.<br>Mühler.<br>Mühler.<br>Mühler.                                                                                                    | E PLZ<br>75233<br>75233<br>75233<br>75233<br>75233<br>75233<br>75233<br>75233                                                                                                    | Ort<br>Tiefenbronn<br>Tiefenbronn<br>Tiefenbronn<br>Tiefenbronn<br>Tiefenbronn                                                             |            | Alphasort<br>NOSKE OFFICE CONSULT<br>NOSKE OFFICE CONSULT<br>NOSKE OFFICE CONSULT<br>NOSKE OFFICE CONSULT<br>NOSKE OFFICE CONSULT<br>NOSKE OFFICE CONSULT                                         | Ident<br>TING 0097024368<br>TING 0097024368<br>TING 0097024368<br>TING 0097024368<br>TING 0097024368<br>TING 0097024368                                                                                                    | 3<br>3<br>3<br>3<br>3                                                   |
| Information-Center<br>Dptionen      | Pp Institution      Particle Office Consulting +     Market Office Consulting +     Marketing GmbH     Kuzznane     Postanschrift [Hausanschrift]     Straße Mikilett.     Hrr. 16 Str.Zusatz     Nat. PLZ Oit postatische Püüfung I     7523 Tieferkören     Postfach-/StrORkundenanschrift Postfach                                                                                                    | Schlagworiner Bereic      Lidn     Schlagwort     Arnede     Arnede     Gewerbezunalz     Gründungsdatur     Betriebraulgaber     CO-Anschrift     keine Registernr.                         | x 001 Identrix 0037024366<br>Briefanrede<br>Damen und Herren          | B Obersich<br>39 zuge<br>Alle abhä<br>NIST<br>INST<br>INST<br>INST<br>INST<br>INST                                                                                                    | It der Adressen<br>hörige Adressen mege<br>regigen Adressen anzeige<br>Verweise anzeige<br>Straße<br>Micheltr,<br>Mühler,<br>Mühler,<br>Mühler,<br>Mühler,<br>Mühler,<br>Mühler,                                                                                                    | PLZ     75233     75233     75233     75233     75233     75233     75233     75233     75233     75233     75233     75233     75233     75233     75233     75233     75233     75233     75233     75233     75233     75233     75233     75233     75233     75233     75233     75233     75233     75233     75233     75233     75233     75233     75233     75233     75233     75233     75233     75233     75233     75233     75233     75233     75233     75233     75233     75233     75233     75233     75233     75233     75233     75233     75233     75233     75233     75233     75233     75233     75233     75233     75233     75233     75233     75233     75233     75233     75233     75233     75233     75233     75233     75233     75233     7523     7523     7523     7523     7523     7523     7523     7523     7523     7523     7523     7523     7523     7523     7523     7523     7523     7523     7523     7523     7523     7523     7523     7523     7523     7523     7523     7523     7523     7523     7523     7523     7523     7523     7523     7523     7523     7523     7523     7523     7523     7523     7523     7523     7523     7523     7523     7523     7523     7523     7523     7523     7523     7523     7523     7523     7523     7523     7523     7523     7523     7523     7523     7523     7523     7523     7523     7523     7523     7523     7523     7523     7523     7523     7523     7523     7523     7523     7523     7523     7523     7523     7523     7523     7523     7523     7523     7523     7523     7523     7523     7523     7523     7523     7523     7523     7523     7523     7523     7523     7523     7523     7523     7523     7523     7523     7523     7523     7523     7523     7523     7523     7523     7523     7523     7523     7523     7523     7523     7523     7523     7523     7523     7523     7523     7523     7523     7523     7523     7523     7523     7523     7523     7523     7523     7523     7523     7523     7523     7523     7523     7523     7523                                                                                                    | Ort<br>Tiefenbronn<br>Tiefenbronn<br>Tiefenbronn<br>Tiefenbronn<br>Tiefenbronn<br>Tiefenbronn                                              |            | Alphasot<br>NOSKE OFFICE CONSUL<br>NOSKE OFFICE CONSUL<br>NOSKE OFFICE CONSUL<br>NOSKE OFFICE CONSUL<br>NOSKE OFFICE CONSUL<br>NOSKE OFFICE CONSUL<br>NOSKE OFFICE CONSUL                         | Ident<br>TINE 0097024368<br>TINE 0097024368<br>TINE 0097024368<br>TINE 0097024368<br>TINE 0097024368<br>TINE 0097024368<br>TINE 0097024368                                                                                                    | 3<br>3<br>3<br>3<br>3<br>3                                              |
| Information-Center<br>Optionen      | pp Institution     p Institution     Postanchit (Hausanschrift)     Stade Mühler,     Kurzmane     Postanschnit (Hausanschrift)     Stade Mühler,     Hr., 16 Str.Zursatz     Nat. PLZ Ort postalische Püdung I     Postach-Kitofekundenanschrift Postach-Kitofekundenanschrift Postach     Nat. PLZ Ort                                                                                                    | algemeiner Bereic  Udn Schlagwot Arrede Arrede Gewerbezusatz Gründungsdatur Betriebraufgaber C0-Anschrift keine Registernr. HK-Zugehöngkeit                                                  | r 001 Identin, 0097024366<br>Briefanrede<br>Damen und Herren          | Obersich     Say 20g     Ale abh     TYP     INST     INST     INST     INST     INST     INST     INST     INST     INST     INST     INST     INST     INST     INST     INST     INST     INST     INST                                                                                                    | t der Adressen<br>shörige Adressen<br>gegen Adassen anzeige<br>Verweise anzeige<br>Bezeitrungen anzeige<br>Brabe<br>Mühler,<br>Mühler,<br>Mühler,<br>Mühler,<br>Mühler,<br>Mühler,<br>Mühler,<br>Mühler,<br>Mühler,                                                                                                    | PLZ     75233     75233     75233     75233     75233     75233     75233     75233     75233     75233     75233     75233     75233     75233     75233     75233     75233     75233     75233     75233     75233     75233     75233     75233     75233     75233     75233     75233     75233     75233     75233     75233     7523     7523     7523     7523     7523     7523     7523     7523     7523     7523     7523     7523     7523     7523     7523     7523     7523     7523     7523     7523     7523     7523     7523     7523     7523     7523     7523     7523     7523     7523     7523     7523     7523     7523     7523     7523     7523     7523     7523     7523     7523     7523     7523     7523     7523     7523     7523     7523     7523     7523     7523     7523     7523     7523     7523     7523     7523     7523     7523     7523     7523     7523     7523     7523     7523     7523     7523     7523     7523     7523     7523     7523     7523     7523     7523     7523     7523     7523     7523     7523     7523     7523     7523     7523     7523     7523     7523     7523     7523     7523     7523     7523     7523     7523     7523     7523     7523     7523     7523     7523     7523     7523     7523     7523     7523     7523     7523     7523     7523     7523     7523     7523     7523     7523     7523     7523     7523     7523     7523     7523     7523     7523     7523     7523     7523     7523     7523     7523     7523     7523     7523     7523     7523     752     752     752     752     752     75     75     75     75     75     75     75     75     75     75     75     75     75     75     75     75     75     75     75     75     75     75     75     75     75     75     75     75     75     75     75     75     75     75     75     75     75     75     75     75     75     75     75     75     75     75     75     75     75     75     75     75     75     75     75     75     75     75     75     75     75     75     75     75     75     75     75     75                                                                                                    | Ort<br>Tiefenbronn<br>Tiefenbronn<br>Tiefenbronn<br>Tiefenbronn<br>Tiefenbronn<br>Tiefenbronn                                              |            | Aphasort<br>NOSKE OFFICE CONSUL:<br>NOSKE OFFICE CONSUL:<br>NOSKE OFFICE CONSUL:<br>NOSKE OFFICE CONSUL:<br>NOSKE OFFICE CONSUL:<br>NOSKE OFFICE CONSUL:<br>NOSKE OFFICE CONSUL:                  | Ident<br>TING 0097024368<br>TING 0097024368<br>TING 0097024368<br>TING 0097024368<br>TING 0097024368<br>TING 0097024368<br>TING 0097024368<br>TING 0097024368                                                                                                    | 3<br>3<br>3<br>3<br>3<br>3<br>3<br>3<br>3<br>3<br>3                     |
| Information-Center<br>Optionen      | pp institution     p institution     Postanschrift (Hausanschrift)     Straße Mildelte     Kurznane     Postanschrift (Hausanschrift)     Straße Mildelte     Hrz. 16 Str2usstz     Nat. PIZ2 Ort     Postlach     Nat. PIZ2 Ort                                                                                                    | Algemeiner Bereic      Lidn     Schlagweit     Annede     Gewerbezusztz     Gründungsdetur     Betriebraufgeber     Coharchrift     Keine Registernr.     Hit/Szugehöngkeit     N            | r 001 Identrir 0097024366<br>Briefamrede<br>Damen und Herren<br>datum | Obersich     39 zuge     Alle abh     Inst     Inst     Inst     Inst     Inst     Inst     Inst     Inst     Inst     Inst     Inst     Inst     Inst     Inst     Inst     Inst     Inst     Inst     Inst     Inst                                                                                                    | at der Adressen<br>bhörige Adressen E<br>generation and and and and<br>bestehungen anzeige<br>Straber,<br>Mühler,<br>Mühler,<br>Mühler,<br>Mühler,<br>Mühler,<br>Mühler,<br>Mühler,<br>Mühler,<br>Mühler,<br>Mühler,<br>Mühler,<br>Mühler,<br>Mühler,<br>Mühler,                                                                                                    | PLZ<br>75233<br>75233<br>7523<br>7523<br>752 | Ort<br>Tiefenbronn<br>Tiefenbronn<br>Tiefenbronn<br>Tiefenbronn<br>Tiefenbronn<br>Tiefenbronn<br>Tiefenbronn                               |            | Alphatott<br>NOSKE OFFICE CONSUL<br>NOSKE OFFICE CONSUL<br>NOSKE OFFICE CONSUL<br>NOSKE OFFICE CONSUL<br>NOSKE OFFICE CONSUL<br>NOSKE OFFICE CONSUL<br>NOSKE OFFICE CONSUL<br>NOSKE OFFICE CONSUL | Ident<br>TING 0097024368<br>TING 0097024368<br>TING 0097024368<br>TING 0097024368<br>TING 0097024368<br>TING 0097024368<br>TING 0097024368<br>TING 0097024368<br>TING 0097024368                                                                                                    | 3<br>3<br>3<br>3<br>3<br>3<br>3<br>3<br>3<br>3<br>3<br>3<br>3<br>3<br>3 |
| Information-Center<br>Optionen      | Typ Institution                                                                                                    | algemeiner Bereic      Lidn     Schagwot     Arrede     Arrede     Gewetbezusalz     Gründungsdatur     Betiebsaulgsber     CO Anschrift     keine Registernt.     HK-Zugehöngkeit     N     | c 001 I dentre 0097024366<br>Briefannede<br>Danen und Herren<br>Salum | Obersict     39 zug     Ale abh     INST     INST     INST     INST     INST     INST     INST     INST     INST     INST     INST     INST     INST     INST                                                                                                    | tt der Adressen<br>shörige Adressen anzeige<br>Verweise anzeige<br>Bezährungen anzeige<br>Bezährungen anzeige<br>Michelter,<br>Michelter,                                                                                                    | PLZ     75233     75233     75233     75233     75233     75233     75233     75233     75233     75233     75233     75233     75233     75233     75233     75233     75233     75233     75233     75233     75233     75233     75233     75233     75233     75233     75233     75233     75233     75233     75233     75233     75233     75233     75233     75233     75233     75233     75233     75233     75233     75233     75233     75233     75233     75233     75233     75233     75233     75233     75233     75233     75233     75233     75233     75233     75233     75233     75233     75233     75233     75233     75233     75233     75233     75233     75233     75233     75233     75233     75233     75233     75233     75233     75233     75233     75233     75233     75233     75233     75233     75233     75233     75233     75233     75233     75233     75233     75233     75233     75233     75233     75233     75233     75233     75233     75233     75233     75233                                                                                                    | Ort<br>Tiefenbronn<br>Tiefenbronn<br>Tiefenbronn<br>Tiefenbronn<br>Tiefenbronn<br>Tiefenbronn<br>Tiefenbronn<br>Tiefenbronn                |            | Alphasott<br>NOSKE OFFICE CONSULT<br>NOSKE OFFICE CONSULT<br>NOSKE OFFICE CONSULT<br>NOSKE OFFICE CONSULT<br>NOSKE OFFICE CONSULT<br>NOSKE OFFICE CONSULT<br>NOSKE OFFICE CONSULT                 | Ident<br>IINE 0097024358<br>IINE 0097024358<br>IINE 0097024358<br>IINE 0097024358<br>IINE 0097024358<br>IINE 0097024358<br>IINE 0097024358<br>IINE 0097024358                                                                                                    | 3<br>3<br>3<br>3<br>3<br>3<br>3<br>3<br>3<br>3<br>3<br>3<br>3           |
| Information-Center<br>Optionen      | Typ Institution  Beneich 001 Name Notike Office Consulting + Mariteeting GmbH Kuzznane  Postanschrift [Hausanschrift] Stude Mildlett Hrr. 16 Str.Zunatz Nat. PLZ Ort  Postlach / Str.Bkundenanschrift Postlach Nat. PLZ Ort Abhasot NOSKE OFFICE CONSULTINS + KNR eden                                                                                                    | Schagwoti Arredo     Schagwoti Arredo     Gewethezusatz     Gewethezusatz     Gründungsdetur     Betiebraulgaber     CO Anschrift     keine Registernt.     IHK-Zugehöngkeit:     N     Geme | r 001 Identrir 0097024366<br>Briefannede<br>Damen und Herren<br>datum | Obersich     39 zuge     Ale abhä     TYP     INST     INST     IN     IN | nt der Adressen<br>shörige Adressen anzeige<br>Verweise anzeige<br>Bezeitrungen aussige<br>Bezeitrungen aussige<br>Micher,<br>Micher,<br>Micher | Comparison of the second second                                                                                                    | Ort<br>Tiefenbronn<br>Tiefenbronn<br>Tiefenbronn<br>Tiefenbronn<br>Tiefenbronn<br>Tiefenbronn<br>Tiefenbronn<br>Tiefenbronn<br>Tiefenbronn |            | Alphasott<br>NOSKE OFFICE CONSULT<br>NOSKE OFFICE CONSULT<br>NOSKE OFFICE CONSULT<br>NOSKE OFFICE CONSULT<br>NOSKE OFFICE CONSULT<br>NOSKE OFFICE CONSULT<br>NOSKE OFFICE CONSULT                 | 14ant<br>TINE 0097024368<br>TINE 0097024388<br>TINE 0097024388<br>TINE 0097024388<br>TINE 0097024388<br>TINE 0097024388<br>TINE 0097024388                                                                                                    | 3 3 3 3 3 3 3 3 3 3 3 3 3 3 3 3 3 3 3 3                                 |
| Information-Center<br>Optionen      | Pointable     Pointable     Pointable | Schagwoti Arrede     Arrede     Gewethezusatz     Gründungsdetur     Betiebsaulgaber     CO.Anschrift     keine Registernt.     IHK.Zugehöngkeit:     N     Geme                             | r 001 Identrir 0097024366<br>Briefamede<br>Damen und Herren<br>datum  | Obersich     39 zuge     Ale abhä      Typ     INST     INST     INST     INST     INST     INST     INST     INST     INST     INST     INST     INST     Schbeat                                                                                                    | nt der Adressen<br>bhörige Adressen anzeige<br>Verweise anzeige<br>Besätrungen auterge<br>Brabe<br>Milheltr,<br>Milheltr,                                                                              | PLZ<br>PLZ<br>75233<br>75233<br>75233<br>75233<br>75233<br>75233<br>75233<br>75233<br>75233<br>75233                                                                                                    | Ort<br>Tiefenbronn<br>Tiefenbronn<br>Tiefenbronn<br>Tiefenbronn<br>Tiefenbronn<br>Tiefenbronn<br>Tiefenbronn<br>Tiefenbronn<br>Tiefenbronn |            | Aphasott<br>NOSKE OFFICE CONSULT<br>NOSKE OFFICE CONSULT<br>NOSKE OFFICE CONSULT<br>NOSKE OFFICE CONSULT<br>NOSKE OFFICE CONSULT<br>NOSKE OFFICE CONSULT<br>NOSKE OFFICE CONSULT                  | 1dent<br>IING 0057024368<br>IING 0057024368<br>IING 0057024388<br>IING 0057024388<br>IING 0057024388<br>IING 0057024388<br>IING 0057024388<br>IING 0057024388                                                                                                    | 3<br>3<br>3<br>3<br>3<br>3<br>3<br>3<br>3                               |

In der neuen Menüleiste gibt es eine Gruppierung, innerhalb der dann weitere Unterpunkte existieren. Die Gruppen können durch einfaches Anklicken aufgeklappt oder wieder geschlossen werden. Sind bestimmte Gruppen geöffnet, wird diese Einstellung beibehalten, wenn in der Trefferliste ein anderer Datensatz gewählt wird. Diese Einstellung bleibt bis zum Verlassen des Programms erhalten, bei einem Neustart greift wieder die Standardeinstellung.

Wird in der Gruppierung ein Unterpunkt gewählt, wird dieser grau hinterlegt und die Daten im Detailbereich entsprechend angezeigt. Dies entspricht dann der bisherigen Auswahl einer Registerkarte, die Daten und Schaltflächen werden dann entsprechend der Auswahl angezeigt.

# A - 2 Reihenfolge der Registerkarten

Bisher war es möglich, je Adresstyp die Anzeige der Registerkarten sowohl bei der Neuerfassung als auch bei der Anzeige/Änderung von Daten selbst festzulegen. Beim neuen Menü ist dies in Folge der Gruppierung nicht mehr möglich. Die Gruppen und Untermenüpunkte sind alphabetisch sortiert, eine Umsortierung ist nicht möglich.

Weiterhin einstellbar ist, welche Untermenüpunkte angezeigt/ausgeblendet werden sollen. Außerdem kann auch weiterhin festgelegt werden, in welcher Reihenfolge die Masken bei einer Neuanlage von Anschriften kommen sollen. Die Einstellung erfolgt wie bisher über die Optionen über die Registerkarte "Reihenfolge der Karteikarten".

# A - 3 Trefferanzeige

Neu ist im Menü links auch die Anzeige, wie viele Datensätze es zu dem jeweiligen Unterpunkt gibt:

| 🙀 tibros-AV Professional 009716 | 3795 - NC      | DC NOS          | KE O |
|---------------------------------|----------------|-----------------|------|
|                                 |                |                 |      |
| 🖃 Grunddaten                    | Suchk          | riterien        | (13  |
| Adresser (3)                    | Name           | noske           |      |
|                                 | Strasse        |                 |      |
| <u> </u>                        | PLZ            |                 |      |
| Beziehung Firma-Person (0)      |                | _ <b>Q</b> _ Sj | uche |
| Datenschutz                     | Ident          | :               | Be   |
| Emailversand (0)                | 00971<br>00971 | 63795<br>62942  | 00   |
|                                 | 00970          | 124368          | 00   |
| Kontakte (0)                    | 00971          | 62502           | 00   |
|                                 | 00971          | 63869           | 00   |
|                                 | 00970          | 24368           | 00   |
| C Telekon (2)                   | 00970          | 24368           | 18   |
|                                 | 00970          | 24368           | 30   |
| Versicherungsvermittler (0)     | 00970          | 24368           | 50   |
|                                 | 00970          | 24368           | 50   |
| 狐 Vertrauliche Daten (0)        | 00970          | 24368           | 50   |
| 🕀 Register-Daten                | 00970          | 24368           | 55   |
| Firmeninformation               | 00970          | 24368           | 55   |
| Sonstiges                       |                |                 |      |
| Information-Center              |                |                 |      |
| Optionen                        | -              |                 |      |
|                                 | I              |                 |      |

Es ist also bereits beim Anklicken der Anschrift in der Trefferliste ersichtlich, wie viele abhängige Anschriften, Bankverbindungen, Telekomdatensätze usw. es zu diesem Unternehmen oder dieser Person gibt. Es ist nun sofort erkennbar, ob es z. B. Telekomdaten gibt, so dass man sich das vergebliche Öffnen der Telekomdaten sparen kann.

#### A - 4 Optionsschaltflächen

Die AV-Optionen, die Wiedervorlage und die Hilfefunktion sind nun, zusätzlich zu den bisherigen Schaltflächen, auch links über das neue Menü (Gruppe "Optionen") erreichbar.

Die Schaltfläche "Registerwechsel" (siehe unten roter Pfeil), mit der ein Menü zum Wechsel zwischen den Registerkarten aufgerufen werden konnte, entfällt ersatzlos.

| Suchkriteri | ien (2 Treffer) | addieren 🥅 Treffervorschau 🔽 | Suchoptione       | n<br>n            |        |
|-------------|-----------------|------------------------------|-------------------|-------------------|--------|
| Name olea   | ander           | Identnr.                     |                   | <u> </u>          |        |
| Strasse     |                 | Gründungsdatum               | C <u>G</u> remium | <u>3</u>          | BST -  |
| PLZ         | Drt             | Register-Nr.                 | C <u>A</u> lle    |                   | Бвит   |
| Q           | Suchen          | 🔍 Erw. Suchoptionen 🛛 💥      | 2 Treffer         | max.Treffer<br>20 | INST - |

# A - 5 Suchhistorie

Es gibt bei den Suchoptionen eine neue Schaltfläche:

|                             |         |          |                |                |                  |                           |             |       | Bankdate   |
|-----------------------------|---------|----------|----------------|----------------|------------------|---------------------------|-------------|-------|------------|
| 🖃 Grunddaten                | Suchk   | riterien |                | addieren 🔲 Tre | effervorschau 🔽  | Suchoptioner              | "           |       | Info       |
| Adressen (1)                | Name    | noske    |                | Identnr.       |                  | 🔿 Firma                   | <b>S</b>    |       | Kurzinfo f |
|                             | Strasse |          |                | Gründungsdatum |                  | <u>G</u> remium           |             | BST 🔽 | GR - G     |
|                             | PLZ     | Ort      |                | Register-Nr.   |                  | Person Alle               |             |       |            |
| ABeziehung Firma-Person (0) |         | Q Suchen | Erv            | . Suchoptionen |                  | 74 Treffer                | max.Treffer |       |            |
| 0 -                         |         |          | and the second |                | Non- monthe moto | Concernance of the second | 0.0         |       |            |

Wird sie betätigt, wird rechts im Infobereich die Suchhistorie ein- bzw. ausgeschaltet. Bei eingeschalteter Suchhistorie wird ein Auswahlfeld eingeblendet, in dem die letzten Suchaktionen gespeichert sind:

|                     | E                       | vankdaten: 0000025453 - NOSKE DIETMAR                                                                                                    |
|---------------------|-------------------------|----------------------------------------------------------------------------------------------------|
| Suchoptionen        | HS 🔽                    | Info<br>Name:ballheimer:SuchNach:Alle                                                                                                    |
| Gremium Signal (    | BST 🔽<br>KGT 🔽<br>GBR 🔽 | Name: witch;SuchNach:Person Name: note;SuchNach:FinanHSZNBSTKGTGBRINSTNST Name: noske;SuchNach:FinanHSZNBSTKGTGBRINSTNST Name: noske;SuchNach:FinanHSZNBSTKGTGBRINSTNST Name: noske;SuchNach:FinanHSZNBSTKGTGBRINSTNST                                                                                                    |
| 74 Treffer (        | 0 H NST V               | Name: Perlehning: Out Vieter Bonn, Suchhadt, Feituri<br>Name: Verlehning: Out Vieter Bonn, Suchhadt, Keimalt SZNBSTKGTGBRINSTNST<br>Name: Verlehning: Out Vieter Bonn, Suchhadt, Keimalt SZNBSTKGTGBRINSTNST                                                                                                    |
| ł                   | lálnhasort              | Name:wein.Sucleiereinonn,suchnade.Aue<br>Name:wein.Suchnadr.Aue                                                                                                    |
| 469 Berlin          | INC INGENIE             | Name: Dalmeimer; UT L'elembronn; Such Nach-Alle                                                                                                    |
| 218 Mülheim-Kärlich | NOSKE GRU               | Name:ballheimer;Ort:tiefenbronn;Ident:O;SuchNach;FirmaHSZNBSTKGTGBBINSTNST                                                                                                    |
| 233 Tiefenbronn     | NOC NOSKE               | Name: ballheimer; SuchNach: FrimahSZNBSZNBTKGT6BRINSTNST                                                                                                    |
| 167 Berlin          | DANIEL NOS              | Name:wein reiner/Suchhach:FirmaHSZNBSTKGTGBRINSTNST                                                                                                    |
| 89 Berlin           | NOSKE FRAM              | Name:omailey;SuchNach:Person                                                                                                    |
| 55 Berlin           | FROGNER-N               | Name/smalley/suchNach/Himatisz/NSINSINSINSI<br>Name/smalley/suchNach/Person                                                                                                    |
| 167 Berlin          | NOSKE UTE               | Ident:0097012380;SuchNach:Person                                                                                                    |
| 583 Berlin          | NOSKE PATE              | Identi UUS/162483/SuchNach:Alle                                                                                                    |
| 523 Berlin          | NOSKE THO               | Name:add;SuchNach:Firma(HSZR).BST,KGT,GBR,INST,NST)                                                                                                    |
| 459 Berlin          | NOSKE JOEF              | Name: verleinhnix;SuchNach:Firma(HSZN,BST,KST,BBR,INST,NST)                                                                                                    |
| 469 Berlin          | NOSKE AND               | Name: with characterized and characterized (Job 1, 100 1, 100 1, |
| 591 Berlin          | NOSKE GUE               | Ident:0097024368;SuchNach:Firma(HS,ZN,BST,KGT,GBR,INST,NST)                                                                                                    |
| 559 Berlin          | NOSKE DIET              | Name: ballheimer; Urt: tretenbronn; SuchNach: Person<br>Name: verleighnoon: SuchNach: Person                                                                                                    |
| 591 Berlin          | NOSKE CHR               | Ottitiefenbronn, SuchNach, Fima(HS,ZN,BST,KGT,GBR,INST,INST)                                                                                                    |
| 589 Berlin          | NOSKE STEP              | Name: wittich: SuchNach: Firm(HS)                                                                                                    |
| 581 Berlin          | NOSKE SIMC              | Names witten, such a sch ritmatica 1 j<br>Ident 0.0971 (S2588: Such Nach: Person                                                                                                    |
| 587 Berlin          | NOSKE PETE              | Name:Noske;SuchNach:Firma(HS,ZN,BST,KGT,GBR,INST,NST)                                                                                                    |
| 233 Tiefenbronn     | GUENTER N               | Ident UU971640UU/SuchNachale<br>Name with ident PEscharkale                                                                                                    |
| 689 Berlin          | NOSKE MAR               | Tainci and the system actual                                                                                                    |
| 317 Berlin          | NOSKE RALF              | Ident: 0097163828/SuchNach: Person                                                                                                    |
| 591 Berlin          | NOSKE GUN               | Name:Dayer;Suchnach:retson<br>Name:rater:Suchnach:FilmafHS ZN BST KGT.GBB.INST NST)                                                                                                    |
| 459 Berlin          | NOSKE DIET              | Ident:0097162780;SuchNach:Alle                                                                                                    |
| 3591 Berlin         | NOSKE CHRI              | Name: noske; SuchNach: Person                                                                                                    |

Bei Bedarf kann eine davon ausgewählt und dann mit Klick auf "Suchen" wiederholt werden.

#### A - 6 Detailbereich

Der Detailbereich der alten Registerkarten war teilweise bis zu 3spaltig und unübersichtlich. Hier wurden die Erfassungsfelder so umverteilt, dass die Detailbereiche mit 2 Spalten auskommen und eine bessere Übersichtlichkeit gegeben ist.

# A - 7 Statuszeile

Bisher gab es unterhalb des Datenbereichs eine Statuszeile, in der z. B. angezeigt wurde, wer einen Datensatz angelegt hat und wer zuletzt den Datensatz bearbeitet hat:

| Adresstyp Institution Name Noske Office Consulting + Marketing GmbH                                                                                                    | Bereich 001 - allgemein     Schlagwort     NOC     Anrede     D2 - Damen und Herren | ner Bereic V Bereichslaufe | Alphasort<br>NOSKE OFFICE CONSI<br>KNR extern | 097024368<br>ULTING + M. | Obersich<br>3 zugel<br>Alle abhä                             | nt der Adre<br>hörige Adre<br>ingigen Adre<br>Verv<br>Beziehu | essen<br>essen<br>essen anzei<br>weise anzei<br>ungen anzei | gen T<br>gen T<br>gen T | tige blancher |
|----------------------------------------------------------------------------------------------------|-------------------------------------------------------------------------------------|----------------------------|-----------------------------------------------|--------------------------|--------------------------------------------------------------|---------------------------------------------------------------|-------------------------------------------------------------|-------------------------|---------------|
| Kurzname                                                                                                    | Jor • Damen and Heneri                                                              | -                          | Ident extern                                  |                          | TYP                                                          | Straße                                                        | PLZ                                                         | Ort                     | Alphase A     |
|                                                                                                    | Gewerbezusatz                                                                       | Briefanrede                | Gemeindeschlüssel 08                          | 236062                   | ▶ INST                                                       | Mühlstr.                                                      | 75233                                                       | Tiefenbronn             | NOSKE I       |
| Postanschrift (Hausanschrift)                                                                                                    |                                                                                     | Damen und Herren           | Chahan                                        |                          | INST                                                         | Mühlstr.                                                      | 75233                                                       | Tiefenbronn             | NOSKE I ≡     |
| Straße Mühlstr.                                                                                                    | Grün                                                                                | dungsdatum                 | Status                                        | <u> </u>                 | INST                                                         | Mühlstr.                                                      | 75233                                                       | Tiefenbronn             | NOSKE I       |
| Hnr.         16         Str.Zusatz           Nat.         PLZ         Ott           75233         Tiefenbronn           Postfach-/Großkundenanschrift           Postfach         54           Nat.         PLZ         Ort           75233         Tiefenbronn | Betriebsaufgabe<br>keine Registernr.                                                | datum                      | Verweis-ID                                    |                          | <ul> <li>Wiederv</li> <li>Date</li> <li>Sachbeart</li> </ul> | vorlage<br>atum                                               |                                                             | ✓                       | •             |

Diese Statuszeile entfällt nun, sie wird durch eine Anzeige links unten im Menü ersetzt.

| Vertrauliche Daten (0)                                   | 0097163471 001 00          | 1 Liebenecks      | str. 44                               | 75233 Tiefenbronn      |          | WITTICH MARTIN        |
|----------------------------------------------------------|----------------------------|-------------------|---------------------------------------|------------------------|----------|-----------------------|
| Begister-Daten                                           | 0097163472 001 00          | 1 Blubstr. 7      |                                       | 75233 Tiefenbronn      |          | WITTICH MAA           |
| Firmeninformation                                        | 0097163649 001 00          | 1 Hauptstr. 1     | 0                                     | 75233 Mühlhauser       | 6        | WITTICH HARL          |
| 🗄 Sonstiges                                              |                            |                   |                                       |                        |          |                       |
| □ Information-Center                                     | Typ Person                 | → Bereich 001 · a | allgemeiner Bereic 👻 Lfdni            | . 001 Identnr. 00971   | 62681 Ü  | bersicht der Adressen |
| Übersicht                                                | Vorname Martin             |                   | Schlagwort                            |                        |          | 1 zugehörige Adresse  |
| 🖂 Optionen                                               | Nachname Wittich           |                   | Anrede<br>01 - Herrn                  | Anredezusatz           |          | Verweise anzeige      |
| AV-Optionen                                              |                            |                   | Namenstitel                           | Titel                  |          | Beziehungen anzeige   |
|                                                          |                            |                   |                                       | •                      |          | TYP Straße            |
| Wiedervorlage                                            | –Postanschrift (Hausanschr | ift)              | Namenszusatz                          | Nachtitel              |          | PERS Liebeneckstr.    |
| 106 8.345                                                | Straße Liebeneckstr.       |                   | Į.                                    |                        | <b>x</b> |                       |
| Programmhilfe                                            | Hnr. 10 Str.Zusatz         |                   | CO-Anschrift                          |                        |          |                       |
|                                                          | Nat. PLZ Ort posta         | lische Prüfung 🔽  | Gewerbezusatz                         | Briefanrede            |          |                       |
|                                                          | D 75233 Tiefenbron         | n                 |                                       | r Herr Wittich         |          |                       |
|                                                          | Postfach-/Großkundenans    | chrift            | Geburtsname                           | Geburtsort             |          |                       |
|                                                          | Postfach                   |                   |                                       | Stuttgart              |          |                       |
|                                                          | Nat. PLZ Ort               |                   | (                                     | ieburtsdatum 29.03.19  | 83       |                       |
|                                                          |                            |                   | Geschlecht                            | Sterbedatum            |          |                       |
|                                                          | Alphasort WITTICH MARTIN   | ľ.                | I I I I I I I I I I I I I I I I I I I | indeschlüssel 08236062 |          | - Land                |
|                                                          | KNR extern 164             | Datenschutz       | Staatszugehörigkeit                   |                        | • V      | ∀iedervorlage         |
| -                                                        | dent extern                | 🔵 Ja 🎯 Nein       | Status                                |                        | -        | Datum 🔔 🔜 💽           |
| Adressdaten<br>78 - Wittich, Martin(15.12.2009.09:15:00) | Verweis-ID                 |                   | Status                                |                        | S        | achbearbeiter         |
| 77 - Supervisor(06.09.2010 09:35:47)                     |                            |                   | 🚺 <u>S</u> chlie                      | :Ben 🛛 🕞 Ü <u>b</u>    | ernehmen | Ändern                |

# A - 8 Kennzeichen Inaktiv/Verstorben

Bisher wurde die Kennzeichnung, ob ein Unternehmen inaktiv oder eine Person verstorben ist, unten im Detailbereich auf der Registerkarte Adressen angezeigt:

| Schlagwort                                                  |                                               | Alphasort                      |          |  |  |  |
|-------------------------------------------------------------|-----------------------------------------------|--------------------------------|----------|--|--|--|
| Anrede                                                      |                                               | CAT FELIX BALLHEIMER GMBH N    |          |  |  |  |
| 07 - Damen und Herr                                         | en                                            | <ul> <li>KNR extern</li> </ul> | 164      |  |  |  |
| Gewerbezusatz                                               | Briefanrede                                   | Ident extern                   |          |  |  |  |
|                                                             | Damen und Herren                              | Gemeindeschlüssel              | 08236062 |  |  |  |
| Gr                                                          | ündungsdatum 18.12.1998                       | Status                         | •        |  |  |  |
| Betriebsaufgabeda                                           | atum (37) 23.11.2010 🕕 🕕                      |                                |          |  |  |  |
| CO-Anschrift                                                |                                               | C Ja                           |          |  |  |  |
| Registernr.: 4711<br>Gericht: Böblingen<br>Betriebsübergabe | (03.12.2008)<br>1<br>Familie KGT (23.11.2010) | G Nein                         |          |  |  |  |
| IHK-Zugehörigkeit J<br>inaktiv                              |                                               | Verweis-ID                     |          |  |  |  |

Das Kennzeichen wird nun links unten zwischen Menü und Statusbereich angezeigt:

| Information-Center                   | 00016     | 67735  | 53 001         | 00    | 1 Ror         | nain-Ro  | lland-Str. 62                     |         |
|--------------------------------------|-----------|--------|----------------|-------|---------------|----------|-----------------------------------|---------|
| Übersicht                            | Tup       | oinao  | worbo          | _     | - Pereich     | 001      | Ilgomoiner Pere                   |         |
| Optionen                             |           | einge  | weibe          |       | ♥ Dereicht    | 001.4    | ilgemeiner bere                   | au 🕈 L  |
| AV-Optionen                          | Nam       | e M    | ichael Wittich |       |               |          | Schlagwort<br>Anrede<br>01 • Herm |         |
| Wiedervorlage                        | Kurznar   | ne     |                |       |               |          | Gewerbezusa                       | ıtz     |
| Programmhilfe                        | -Posta    | nsch   | hrift (Hausa   | nschr | ift)          | ,        |                                   |         |
|                                      | Straße    | Tors   | etr.           |       |               |          | Gründ                             | dungsda |
|                                      | Hnr.      | 9      | 9 Str.Zusatz   |       |               |          | Betriebsau                        | ufgabed |
|                                      | Nat.      | PLZ    | Ort            | posta | alische Prüfu | ing 🔽    | CO-Anschrift                      |         |
|                                      | D         | 101    | 19 Berli       | n     |               |          | keine Benis                       | ternr   |
|                                      | -Postf    | ach-   | /Großkunde     | enans | chrift —      |          | Gewerbeab                         | meldur  |
|                                      | Postfac   | h      |                |       |               |          |                                   |         |
|                                      | Nat.      | PLZ    | Ort            |       |               |          | IHK-Zugehöri                      | gkeit:  |
| inaktiv                              |           |        |                |       |               |          | J 100%                            |         |
|                                      | Alpha     | asort  | MICHAEL W      | ITTIC | Ή             |          |                                   | G       |
|                                      | KNB et    | dem    | 0              |       | Datenschu     | utz      |                                   | u       |
|                                      | Identes   | dem    |                |       | 🔵 Ja 🎯        | ) Nein   |                                   | Chabus  |
| Adressdaten                          | Verue     | ia.ID  | 1070000226     | 749   |               |          |                                   | Status  |
| 107PADENT(29.05.1997)                | Vervve    | 18-110 | 1070000230     | 140   |               |          |                                   |         |
| // - Supervisor(10.02.2010 11:40:07) |           |        |                |       |               |          |                                   | 1 S     |
| BAKZ: inaktiv                        |           |        |                |       |               |          |                                   |         |
|                                      |           |        |                |       |               |          |                                   |         |
| Wiedervorlage                        |           |        | Anre           | ede   | Nar           | ne       | _                                 |         |
|                                      |           | - 11   |                |       | •             |          |                                   |         |
| Programmhilfe                        |           |        | Anschluss      | 000   |               | 47474    | 000                               |         |
|                                      |           |        | Telefon        | 030   |               | 47474    | 883                               |         |
|                                      |           |        | Telefax        |       |               |          |                                   |         |
|                                      |           |        | Mobil 🏩        | ]     |               |          |                                   |         |
|                                      |           |        | eMail 🔤        | mw@   | Phoske-office | e.de     |                                   |         |
|                                      |           |        | Internet 🞉     | ]     |               |          |                                   |         |
|                                      |           | _      | Bemerkung      |       |               |          |                                   |         |
|                                      |           |        |                |       |               |          |                                   |         |
| VERSTOR                              | BEN       |        |                |       |               |          |                                   |         |
|                                      |           |        | Wiedervorla    |       |               |          |                                   |         |
| Talaham                              |           |        |                | 10    |               | Cashba   |                                   |         |
| 107BEHN(16.05.2002)                  |           |        |                |       |               | Jacribei | arbeiter                          |         |
| 77 - Supervisor(25.02.2014           | 08:55:21) |        |                |       |               |          |                                   |         |
|                                      |           | Ļ      |                |       |               |          |                                   |         |
| C                                    |           |        |                |       |               |          |                                   |         |

Diese Anzeige ist nun immer sichtbar, egal ob gerade die Anschrift oder ein anderer Informationsbereich angezeigt wird.